# 4G LTE MIFI ROUTER USER MANUAL

Note: Different model with different housing, the picture on manual only for reference Section 1 - Introduction:

### 1.1 Introduction

It is a portable 4G MiFi product which supports FDD-LTE/ TDD-LTE/ TD-SCDMA/ WCDMA/ GSM. User equipment can connect to the via WiFi or USB, enjoy a fast navigation experience.

This manual introduce the installation and usage of this equipment, all descriptions are based on the Windows 7 OS.For more details about the network connection, please consult your operator.

#### **1.2 Specifications**

>FDD-LTE/ TDD-LTE/ TD-SCDMA/ WCDMA/ GSM supported

>Web sharing, can support up to 8 users at the same time access

>2100mAh battery, 6-8 hours working time

>Peak speed is as follows:

| Support Network | Download | Upload            |
|-----------------|----------|-------------------|
| TDD-LTE         | 100Mbps  | 20Mbps            |
| FDD-LTE         | 150Mbps  | 50Mbps@ Bandwidth |
|                 |          | 20M(CAT4)         |
| WCDMA           | 21Mbps   | 5.76Mbps          |
| EDGE            | 384Kbps  | 384Kbps           |

#### **1.3 Package contents**

-4G MiFi Router X 1

-Battery X 1 -USB Cable X 1

-User Manual X 1

**1.4 Description of components** 

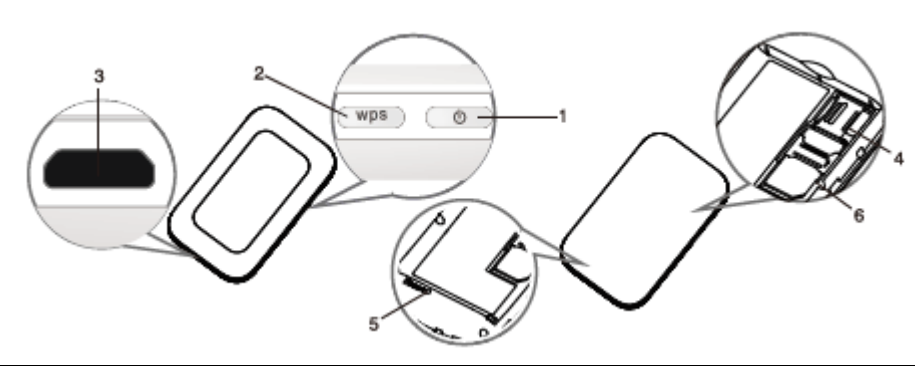

| Label & Name     | Functions                                                                  |
|------------------|----------------------------------------------------------------------------|
| 1. Power Button  | Press Power Button to power on/ off the device. Wake the device during     |
|                  | sleep mode                                                                 |
| 2. WPS Button    | Open the WPS function, devices AP related information. Press the WPS       |
|                  | button for 3 seconds to open the WPS function(PBC) Double-click to display |
|                  | the SSID and KEY information of the device AP                              |
| 3. Charger/ USB  | Charger interface. USB interface between device and Client Terminal        |
| Interface        |                                                                            |
| 4. LCD Display   | To instruct device conditions                                              |
| 5. LED Display   | To instruct device conditions                                              |
| 6. TF Card Slots | Insert TF card                                                             |
| 7. Reset Button  | Press the Reset button for 3 seconds to restore factory settings           |

# 1.5 Description of the LCD Screen

The LCD display should be as followed after Power ON/ OFF:

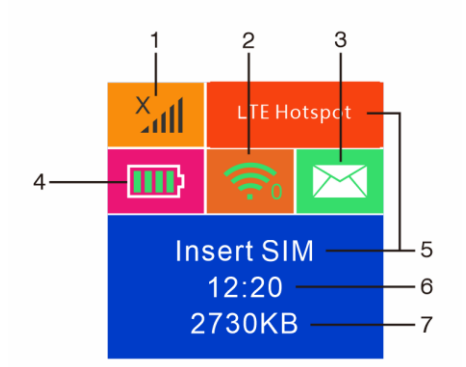

| Label | Instruction                         |
|-------|-------------------------------------|
| 1     | Web signal strength                 |
| 2     | WIFI ON; Number of the WIFI clients |
| 3     | SMS indication                      |
| 4     | Battery Capacity                    |
| 5     | Operator                            |
| 6     | Network online time                 |
| 7     | Data Usage                          |

# 1.5 Description of the LED Screen

The LED display should be as followed after Power ON/ OFF:

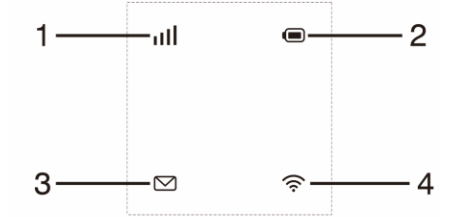

| LED indicator         | Instruction                                   |
|-----------------------|-----------------------------------------------|
| information           |                                               |
| 1. Signal Indicator   | Red light flashing means signal unstable      |
|                       | Green light flashing means signal good        |
| 2. Electrical Voltage | Red light flashing means power lower than 20% |
| Indicator             | Yellow light always on means power over 20%   |
|                       | Yellow lights flashing means charging         |
| 3. SMS indicator      | Light on/Flashing means there is text message |
|                       | Light off means no text message               |
| 4.WiFi indicator      | Light off means no signal                     |
|                       | Light on means WiFi works fine                |

## **1.6 Application Scene**

This equipment can support Windows XP, Vista, Win7, Win10, Mac OS etc, and can support multiple connections via WIFI or

USB at the same time. Below diagram is only for reference.

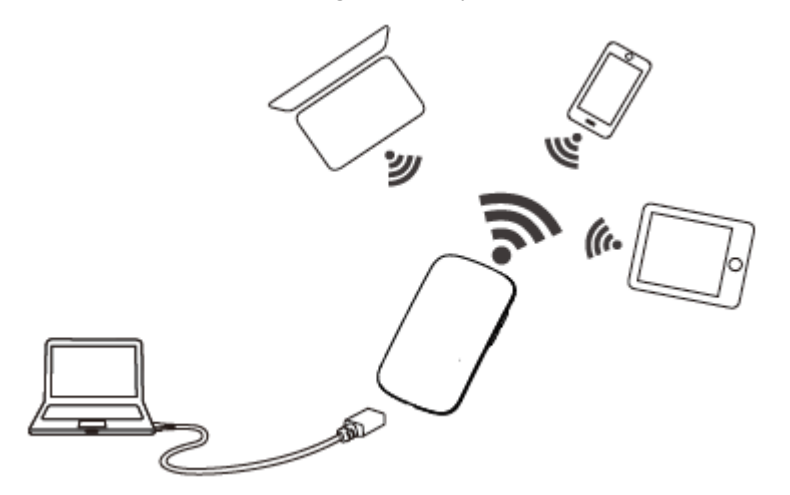

NOTE: Before using of the WIFI connection, please make sure the client device supports the WiFi.

#### 1.7 Sleep Mode

When the equipment is in WAN and battery mode and no devices are connected to the equipment for certain time, the equipment will enter sleep mode.

#### Section 2 - Installation Instructions:

#### 2.1 Installation of the Micro-SIM card, TF card and Battery

- 1) At the arrow position of the indentation on the drawing below, push to open the back of the equipment, and remove it.
- 2) Put the Micro-SIM card and TF card into the slot, be mindful of the direction.
- 3) Put the battery in as the drawing shows.
- 4) Put the cover back on the equipment and close it.

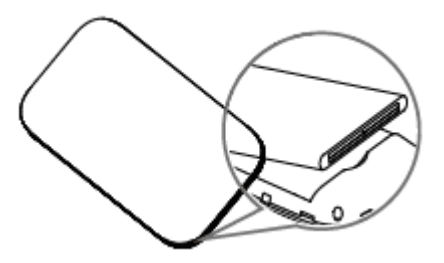

#### 2.2 Power ON/ OFF

Power ON: Long press the POWER Button, turn on the device, the LCD will light up

Power OFF: Long press the POWER Button to turn the device off.

# 2.3 Charging

The equipment can be charged via either charger or USB port. The method to charge is as followed:

1) Use the USB cable to connect the computer or other equipment.

2) Use the charger to connect a USB power source to the device.

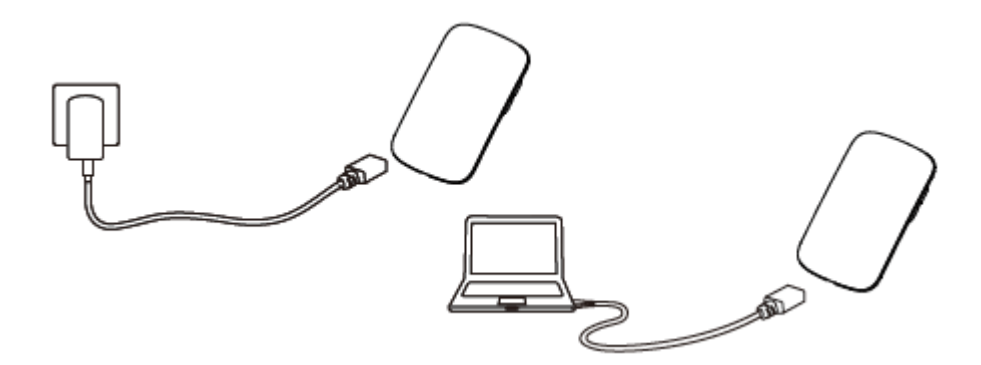

NOTE: The normal usage will not be affected during charging.

# Section 3 - Connecting to a Device

## 3.1 Via USB cable

The steps are as follows:

1) Power ON the device.

This chapter will introduce two methods to build the connection.

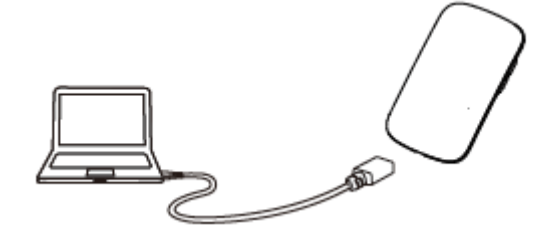

2) Use USB cable to connect the device and the client(click to

close the auto play popup).

3) Choose the required language.

4) Follow the system instructions to finish the installation(skip this step for driverless version).

5) The connection between the device and client will be made successfully.

#### **Remark:**

1) Through USB connection the client is not included in the total access users.

2) If the system does not support automatic installation, please run the Driver Setup. exe program in My Computer> CD-ROM drive to start software installation.

3) After the software installs the CD-ROM drive successfully, the device driver will be installed successfully at the same time. Afterwards, the device manager will show:

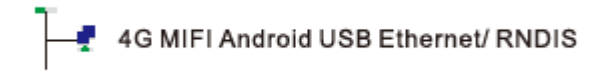

#### 3.2 Via Wi-Fi

# 3.2.1 Password access

The following is an example with basic steps.

1) Turn on the device, wait for 1~2 minutes till the device initiali-zation is completed.

2) Please configure the computer.

Steps to configuration Wi-Fi is as follows:

a) Click Start, and then click Control Panel.

b) Click Network and Internet, then click" View your basic

network information" and set up connections.

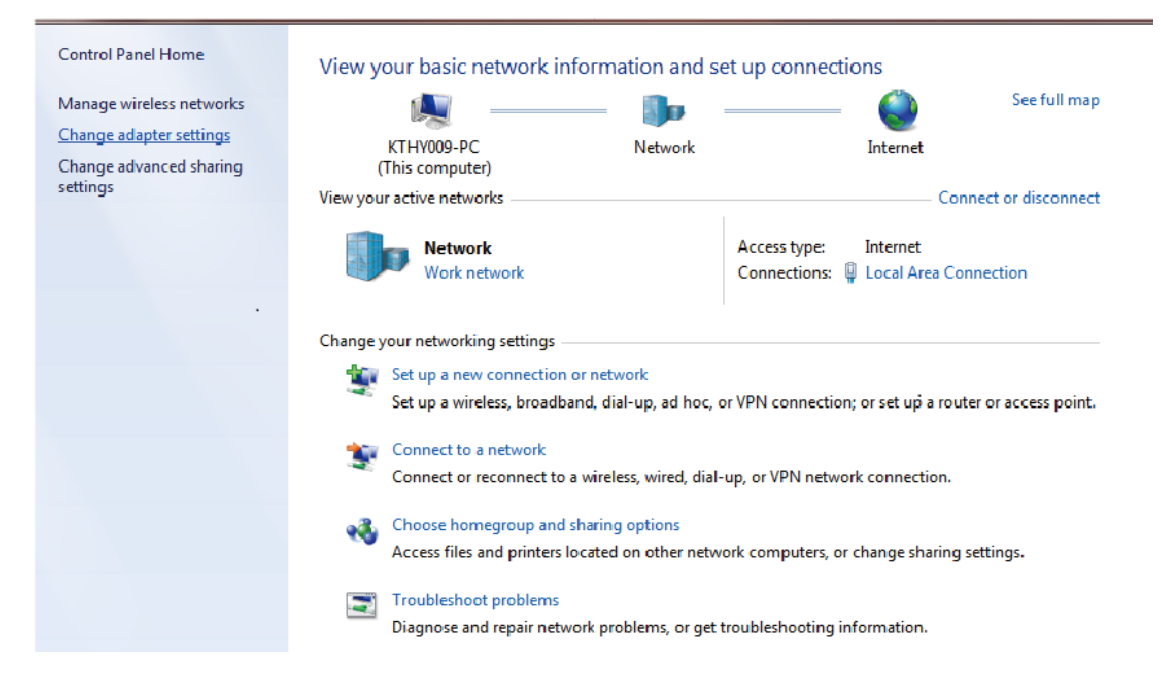

c) Right-click on Local Connection, choose Properties.

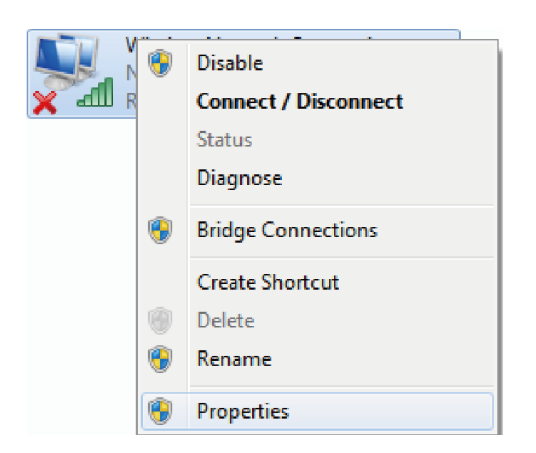

d) Click Internet Protocol (TCP/ IP), choose Properties.

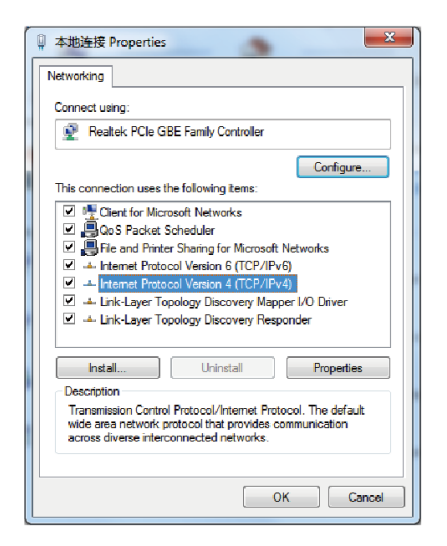

e) Choose Internet Protocol Version 4, then click Properties.

f) Select Obtain an IP Address Automatically and Obtain DNS Server Address Automatically, click confirm to complete configuration.

| Internet Protocol Version 4 (TCP/IPv4)                                                                                | Properties                                                                                                    |  |  |  |
|----------------------------------------------------------------------------------------------------|----------------------------------------------------------------------------------------------------|--|--|--|
| General Alternate Configuration                                                                                       |                                                                                                    |  |  |  |
| You can get IP settings assigned auton<br>this capability. Otherwise, you need to<br>for the appropriate IP settings. | You can get IP settings assigned automatically if your network supports<br>this capability. Otherwise, you need to ask your network administrator<br>for the appropriate IP settings. |  |  |  |
| Obtain an IP address automatical                                                                                      | ly                                                                                                    |  |  |  |
| Use the following IP address:                                                                                         |                                                                                                    |  |  |  |
| IP address:                                                                                                    |                                                                                                    |  |  |  |
| Subnet mask:                                                                                                    |                                                                                                    |  |  |  |
| Default gateway:                                                                                                    |                                                                                                    |  |  |  |
| Obtain DNS server address autom                                                                                       | natically                                                                                                    |  |  |  |
| Ouse the following DNS server add                                                                                     | resses:                                                                                                    |  |  |  |
| Preferred DNS server:                                                                                                 |                                                                                                    |  |  |  |
| Alternate DNS server:                                                                                                 |                                                                                                    |  |  |  |
| Validate settings upon exit                                                                                           | Advanced                                                                                                    |  |  |  |
|                                                                                                    | OK Cancel                                                                                                    |  |  |  |

3) After completion of computer configuration, choose network icon in the taskbar selected.

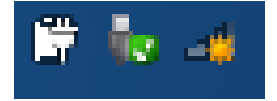

4) Select the corresponding SSID of the device, click Connect.

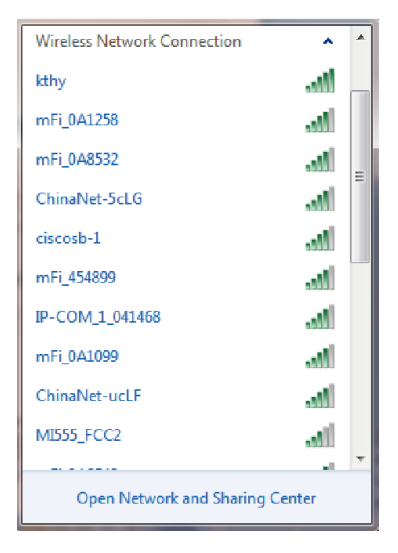

5) Enter the key (1234567890) and click connect.

| 🖞 Connect to a Net | work             |    | X      |
|--------------------|------------------|----|--------|
| Type the netwo     | ork security key |    |        |
| Security key:      | Hide characters  |    | ]      |
|                    |                  | OK | Cancel |

6) Later, the Click Terminal will automatically connect to your device.

| Wireless Network Conn | ection        | ^   | • |
|-----------------------|---------------|-----|---|
| G4mFi_0A2524          | Connected     | all | _ |
| kthy                  |               | all |   |
| mFi_0A1258            |               | ыI  | = |
| mFi_0A8532            |               | al  |   |
| IP-COM_1_041468       |               | -11 |   |
| mFi_0A1099            |               | I   |   |
| ChinaNet-ucLF         |               | الد |   |
| mFi_0A1167            |               | I   |   |
| ChinaNet-5cLG         |               | al  |   |
| mFi_0A2549            |               | .ul | + |
| Open Network an       | d Sharing Cen | ter |   |

# 3.2.2 Via WPS Function

If the client supports WPS, please follow these steps:

- 1) Turn on the device and WIFI.
- 2) Long Press WPS Button for 3 seconds to enable WPS functionality.
- 3) Open the client WPS function so that WPS is on for both devices.
- 4) Follow the client system prompts to complete the connection.

## Remark:

1) About the client WPS process operation, please refer to the client' s instructions.

2) WPS function will automatically shut down after 2 minutes, if you need a connection to be established through the WPS, please press the WPS button again.

# 3.3 How to obtain the SSID and password

The SSID and password of the devices will be posted on the lable as normal, if not you can obtain the SSID and password through the way as bellow.

1) Obtain via Web

Enter to the Web UI, Enter to settings WLAN settings -- Basic settings, you will see the information of SSID and KEY.

2) Double click the WPS Button

3) Double click the device WPS Button, you can see the information of SSID and KEY on the LCD.

# Section 4 - Managing the Web UI page

Web UI management interface can help users to manage the device effecticely.

This chapter will show you how to manage the page.

# 4.1 Login

1) Enable the connection between Client Terminal and device.

2) Start the browser, Enter http://192.168.0.1 into the web page in the address bar.

3) In the subsequent pop-up login window, enter the default password" admin", click Login, you can enter the Web UI management page.

| Password | Login |   |
|----------|-------|---|
|          |       | J |
|          |       |   |
|          |       |   |

Remark: you are advised to use the following browsers: IE (7.0 or higher), Firefox (3.0 or higher), Opera (10.0 or higher), Safari (4.0 or higher) or Chrome (5.0 or higher),

4.2 Web UI Introduction

#### 4.2.1 Home

The Home page is as bellow:

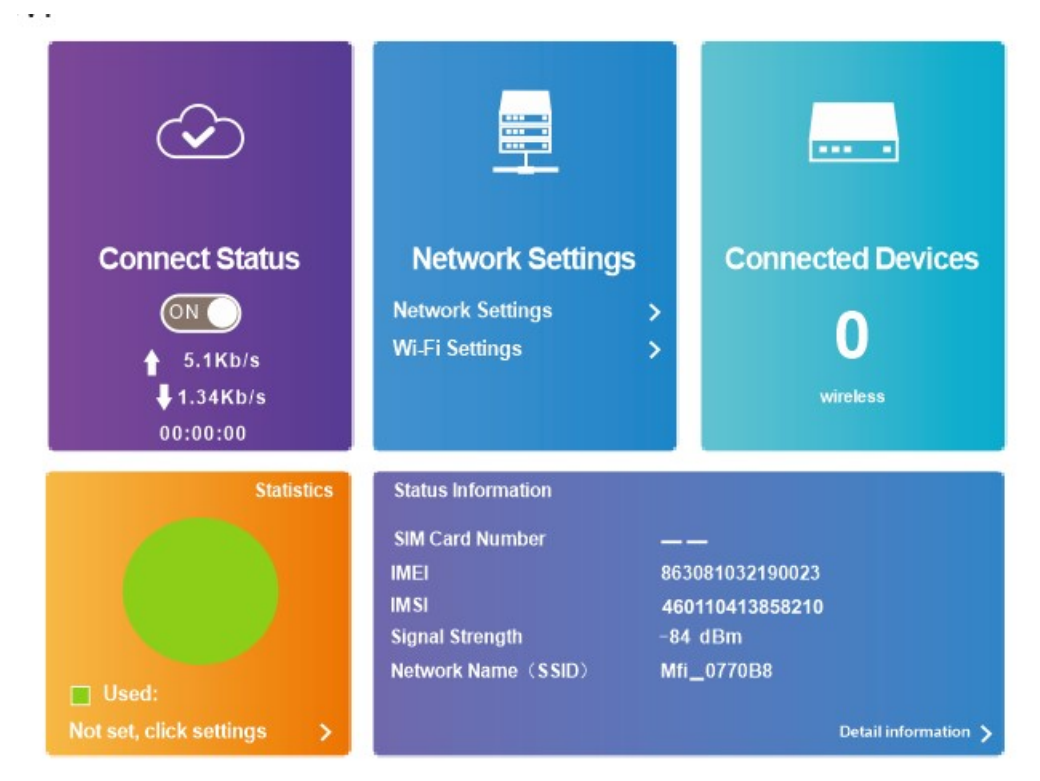

Home page will display access to user information list details of the user of the equipment. Direct your mouse to the upper right corner, it will be displayed in sequence from left to right operator, Network type, signal strength, messages, SIM card status, WiFi status, battery level and other information.You can choose join or leave the network on the Home page. Remark: There is setting to disconnect from the network.

#### 4.2.1 Change login password

The password can easily be changed.

|   |                                                                | FDD-L                           | TE China Telecom<br>ModifyLo | ¹ <b>utli ∰t</b><br>ogin Password | Logout  | 奈 <b>■</b><br>English ↓ |
|---|----------------------------------------------------------------|---------------------------------|------------------------------|-----------------------------------|---------|-------------------------|
| < |                                                                | Login Password                  |                              |                                   |         |                         |
|   | Current Password *<br>New Password *<br>Confirm New Password * |                                 |                              |                                   | Арр     | ły                      |
|   | When you log in wireless router,<br>password)                  | need to input this password (pa | ssword is different fron     | n your wireless                   | network |                         |

## 4.2.2 Basic information

The basic information page includes SMS, phone book, advanced settings, quick settings, network connection settings, network access device quantity, traffic statistics and status information as shown below.

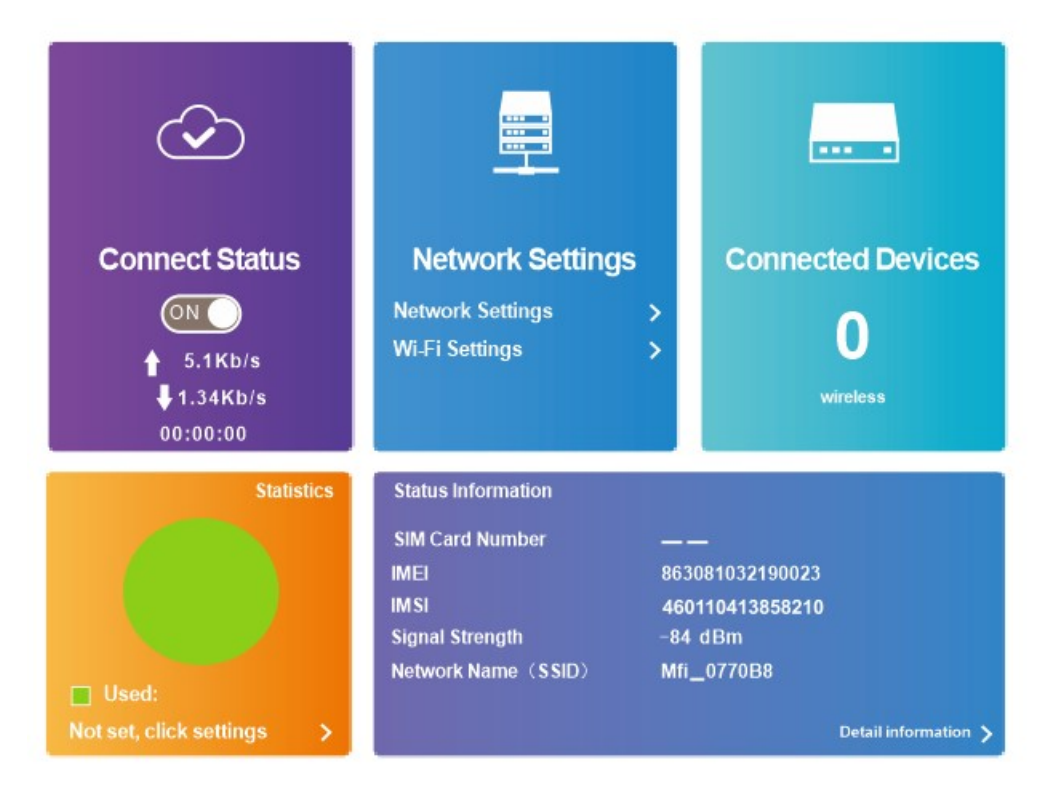

## 4.2.3 SMS

4.2.3.<u>1 Device SMS</u> In the device section of SMS pages you will see, delete, refresh options displayed message in the new message where one can add up to 5 telephone numbers.

|          |              | FDD-LTE                   | China Telecom 📶 🌐 H 📰 🛜 📟<br>Modify Login Password Logout English 🗸 |
|----------|--------------|---------------------------|---------------------------------------------------------------------|
| <        |              | Device SMS (0/100)        |                                                                     |
| Device   | New Delete R | e <b>fresh</b><br>Content | time                                                                |
| SIM Card |              |                           |                                                                     |
| Settings |              |                           |                                                                     |

#### 4.2.3.2 SIM SMS

In the SIM side of the SMS page, you will have the option to delete SMS's.

|          |                            | FDD-LTE            | China Telecom 📶 🌐 H 🚛 🛜 📟<br>Modify Login Password Logout English 🗸 |
|----------|----------------------------|--------------------|---------------------------------------------------------------------|
| <        |                            | Device SMS (0/100) |                                                                     |
|          | Delete                     |                    |                                                                     |
| Device   | <ul> <li>Number</li> </ul> | Content            | time                                                                |
| SIM Card |                            |                    |                                                                     |
| Settings |                            |                    |                                                                     |

# 4.2.3.3 SMS Settings

On the SIM settings page you can enable or disable delivery reports.

|          |                 | FDD-LTE China Telecom 📶 🌐 🕂 🚛 奈 🎟<br>Modify Login Password Logout English 🗸 |
|----------|-----------------|-----------------------------------------------------------------------------|
| <        |                 | SMS Settings                                                                |
| Davica   | SMS Settings    |                                                                             |
| Device   | Validity        | Maximum v                                                                   |
| SIM Card | Center Number * | +318540942000                                                               |
|          | Delivery Report | <ul> <li>Enable</li></ul>                                                   |
| Settings |                 | Apply                                                                       |

# 4.2.4 Phonebook

On this page you will find phone contacts, new text, delete, etc. options. You can add 600 telephone numbers.

4.2.4.1 List

|      |           | FDD-LTE           | China Telecom III 💮 🕫 🦚<br>Modify Login Password Logout Englis | <b>—</b> |
|------|-----------|-------------------|----------------------------------------------------------------|----------|
| <    |           | Phonebook (0/600) |                                                                |          |
| List | Delete    |                   | o, Search x                                                    | ¥        |
| New  | Name Name | Save Location     | Mobile Number Group                                            |          |
| Send |           |                   |                                                                |          |

#### 4.2.4.2 New

|      |                 | FDD-LTE China Telecom 📶 🌐 🕂 🚛 奈 💷<br>Modify Login Password Logout English 🗸 |
|------|-----------------|-----------------------------------------------------------------------------|
| <    |                 | Phonebook (0/600)                                                           |
| List | New             |                                                                             |
|      | Save Location   | Device •                                                                    |
| New  | Mobile Number * |                                                                             |
| Send | Home Number     |                                                                             |
|      | Email           |                                                                             |
|      | Group           | Common v                                                                    |

## 4.2.5 Advanced Settings

4.2.5.1 Power saving

Advanced settings page includes WIFI performance settings and WIFI sleep settings, as shown below.

|   |            |                   | F                                                                                                    | DD-LTE | China Telecom 📶 🌐 t<br>Modify Login Password | Logout English 🗸 |
|---|------------|-------------------|----------------------------------------------------------------------------------------------------|--------|----------------------------------------------|------------------|
|   | <          |                   | Advanced Settin                                                                                                    | gs     |                                              |                  |
|   | Power-save | Wi-Fi Performance | e Settings                                                                                                    |        |                                              |                  |
| i | Router     | Wi-Fi Coverage    | <ul> <li>Short Wi-Fi Coverage - Best battery life</li> <li>Medium Wi-Fi Coverage</li> <li>tong Wi-Fi Coverage</li> </ul> |        |                                              | Apply            |
|   | Firewall   | 7                 |                                                                                                    |        |                                              | лирау            |
|   | Update     | Wi-Fi Sleep       |                                                                                                    |        |                                              |                  |
|   | USSD       | Sleep after       | 10 Minutes                                                                                                    |        | Ŧ                                            |                  |
|   | DDNS       |                   |                                                                                                    |        |                                              | Apply            |
| 1 | Others     | <b>?</b>          |                                                                                                    |        |                                              |                  |

#### 4.2.5.2 Router

The router settings interface can be set to view the IP address, subnet mask, MAC address. Enable or disable the DHCP services tings view DHCP IP pool, DHCP lease, as shown below.

|            |                  | FDD-LTE China        | Telecom III III III III III III IIII IIII II |
|------------|------------------|----------------------|----------------------------------------------|
| <          |                  | Advanced Settings    |                                              |
| Power-save | Router           |                      |                                              |
|            | IP Address *     | 192.168.0.1          |                                              |
| Router     | Subnet Mask *    | 255.255.255.0        |                                              |
|            | DHCP Server      | Enable     O Disable |                                              |
| Firewall   | DHCP IP Pool*    | 192.168.0.100        |                                              |
| Update     | DHCP Lease Time* | 24 hour(s)           |                                              |
| USSD       |                  |                      | Apply                                        |
| DDNS       | <b>?</b>         |                      |                                              |
| Others     |                  |                      |                                              |

## 4.2.5.3 Firewall

Setting up a firewall can protect the network from the network viruses, worms and malicious network attacks, make the operation of the equipment in the network security.

|            |                |              | FDD-LTE | China Telecom 📶 🌐 t<br>Modify Login Password | Logout | 奈 🛑<br>English 🗸 |  |
|------------|----------------|--------------|---------|----------------------------------------------|--------|------------------|--|
| <          |                | Advanced Set | tings   |                                              |        |                  |  |
| Power-save | Port Filtering | 0            |         |                                              |        |                  |  |
| Router     | Port Mapping   | 0            |         |                                              |        |                  |  |
| Firewall   | UPnP           | 0            |         |                                              |        |                  |  |
| Update     |                |              |         |                                              |        |                  |  |
| USSD       |                |              |         |                                              |        |                  |  |
| DDNS       |                |              |         |                                              |        |                  |  |
| Others     |                |              |         |                                              |        |                  |  |

# 4.2.5.4 Update

|            | FDD-LTE China Telecom 📶 🌐 🕂 🚛 奈 🚥<br>Modify Login Password Logout English 🗸                      |
|------------|--------------------------------------------------------------------------------------------------|
| <          | Advanced Settings                                                                                |
| Power-save | Check New Version                                                                                |
| Router     | Check                                                                                            |
| Firewall   |                                                                                                  |
| Update     | Auto-check New Version © Enable                                                                  |
| USSD       | Check this option, the device will update when roaming, which will incur roaming charges.  Apply |
| DDNS       |                                                                                                  |
| Others     |                                                                                                  |

Update interface settings can be set up to detect new versions of the firmware automatically.

# 4.2.5.5 USSD

|            |                   | FDD-LTE           | China Telecom III 💮 ti 🧰 🎓 🥽 📟<br>Modify Login Password Logout English 🗸 |
|------------|-------------------|-------------------|--------------------------------------------------------------------------|
| <          |                   | Advanced Settings |                                                                          |
| Power-save | Check New Version |                   |                                                                          |
| Router     | Send to "         |                   |                                                                          |
| Firewall   | 0                 |                   | Send                                                                     |
| Update     | <b>(</b> )        |                   |                                                                          |
| USSD       |                   |                   |                                                                          |
| DDNS       |                   |                   |                                                                          |
| Others     |                   |                   |                                                                          |

## 4.2.5.6 Other settings

Other settings interface, including reset and reset, shutdown, fast boot settings, PIN, SNTP code management.

| <          |                                                            | Advanced Settings                                      |                |                        |  |  |
|------------|------------------------------------------------------------|--------------------------------------------------------|----------------|------------------------|--|--|
|            | Restart and Reset                                          |                                                        |                |                        |  |  |
| Power-save | Please login again after rebooting o                       | ar resolting rauler                                    |                |                        |  |  |
| Router     |                                                            | l                                                      | Restart Device | Reset Factory Settings |  |  |
| Firewall   | Tum Off Device                                             |                                                        |                |                        |  |  |
| Update     | Fast Boot Settings                                         |                                                        |                | Turn Off Device        |  |  |
| USSD       | Fast Boot Settings<br>If enable Fast Boot function, your d | ○ Enable ⊕ Disable<br>svice will start in a short time |                |                        |  |  |
| DDNS       |                                                            |                                                        |                | Apply                  |  |  |
| 0/5-00     | SNTP                                                       |                                                        |                |                        |  |  |
| Others     | Current Local Time                                         | 2018-04-09 15:51:53 Monday                             |                |                        |  |  |
|            | Time Set Mode                                              | Snip auto Synchronization                              |                |                        |  |  |
|            | SNTP Server1*                                              | time-nw.nist.gov 💡                                     |                |                        |  |  |
|            | SNTP Server2*                                              | pool nip.org 👻                                         |                |                        |  |  |
|            | SNTP Server3*                                              | europa pool nip.org v                                  |                |                        |  |  |
|            | Time Zone                                                  | (GMT+08.00) Beijing, Chon 🗸                            |                |                        |  |  |
|            | Daylight Saving Time                                       | Disable +                                              |                |                        |  |  |
|            |                                                            |                                                        |                | Apply                  |  |  |
|            | PIN Management                                             | 0                                                      |                |                        |  |  |

#### 4.2.5.6.1 PIN Management

You can setup a PIN Code and enable or disable it on the security settings page. Remark:

1) To change the PIN, please disconnect on the front page.

2) For detailed information about the SIM card, please consult the user' s network provider.

3) For the PIN, the maximum chances to enter it correctly is 3 times, PUK code number can be entered incorrectly a maximum of 10 times.

4) Continuous input three times wrong PIN, SIM card will be locked, you need to enter the PUK to unlock once this happens.

|   |                             |                                                    | FDD-LTE China Telecom Modily Login | All 🐠 A 💭 🛜 📟<br>Paesword Logout English . |
|---|-----------------------------|----------------------------------------------------|------------------------------------|--------------------------------------------|
| < |                             | PIN Managem                                        | ent                                |                                            |
|   | PIN Status<br>Current PIN * | e Enxibio<br>⊙ Dissibio           Attempts Left: 3 | Change PiN                         |                                            |
|   | 0                           |                                                    |                                    | Apply                                      |

Once the PIN is enabled, restart your device and log into Web UI and enter the PIN code management interface to change PIN settings.

# 4.2.6 Quick Settings

On this page you can be set up basic parameters. 4.2.6.1 APN Settings

|   |                            |                                                   |                                          |                                            | FDD-LTE                                                            | China Telecom 📶 🌐 t<br>Modify Login Password | Logout English |
|---|----------------------------|---------------------------------------------------|------------------------------------------|--------------------------------------------|--------------------------------------------------------------------|----------------------------------------------|----------------|
| < | The wizard<br>click "Apply | will show you how to s<br>" to save settings. For | Qui<br>set up basic par<br>advanced para | i <b>ck Set</b><br>ameters o<br>meters, se | t <b>tings</b><br>If gateway safely: Clik<br>et them in other menu | ck "Previous" & "Next" to navigate<br>J      | e, and         |
|   |                            | APN Settings                                      |                                          |                                            |                                                                    |                                              | Next           |
|   |                            | APN Settings                                      | ⊚ Au                                     | ito                                        | ⊖ Manual                                                           |                                              |                |
|   |                            | ?                                                 |                                          |                                            |                                                                    |                                              |                |

# 4.2.6.2 SSID

The SSID page can be used to turn SSID broadcasting on or off and allows you change the network name (SSID).

|   |                            |                                                                     |                                                             | FDD-LTE                                                | China Telecom<br>Modify Log | IIII @ II @<br>In Password Logo | ut English 🗸 |
|---|----------------------------|---------------------------------------------------------------------|-------------------------------------------------------------|--------------------------------------------------------|-----------------------------|---------------------------------|--------------|
| < | The wizard<br>click "Apply | will show you how to set up bas<br>' to save settings. For advanced | Quick Settin<br>ic parameters of g.<br>I parameters, set th | <b>ngs</b><br>ateway safely: Clic<br>nem in other menu | k "Previous" & "Next        | t" to navigate, and             |              |
|   |                            | SSID                                                                |                                                             |                                                        |                             | Previous                        | Next         |
|   |                            | Network Name (SSID) *<br>SSID Broadcast                             | mFL0CD2B1<br>() Enable                                      | <ul> <li>Disable</li> </ul>                            |                             | ]                               |              |
|   |                            | ?                                                                   |                                                             |                                                        |                             |                                 |              |

Clik "next" to enter the security mode settings interface

#### 4.2.6.3 Security Mode

|   |                        |                                                           | FDD-LTE China Telecom 📶 🌐 H 🚛 🎓 🛲<br>Medity Login Password Logeut English 🗸                                                                            |
|---|------------------------|-----------------------------------------------------------|----------------------------------------------------------------------------------------------------|
| < | The wiza<br>click "App | rd will show you how to so<br>ly" to save settings. For a | Quick Settings<br>et up basic parameters of gateway safely: Click "Previous" & "Next" to navigate, and<br>advanced parameters, set them in other menu. |
|   |                        |                                                           | Previous Next                                                                                                    |
|   |                        | Security Mode                                             |                                                                                                    |
|   |                        | Security Mode                                             | WPA2 (AES) - PSK                                                                                                    |
|   |                        |                                                           | Depixy Password Please Input at least 8 characters                                                                                                    |
|   |                        | ?                                                         |                                                                                                    |

Click next to enter the device configuration settings

4.2.6.4 Configuration As Follows

|                                                                                                    |                                  | FDD-LTE          | China Telecom 📶 🌐 🖬 💼 充 📾<br>Modify Login Password Logout English |  |  |
|----------------------------------------------------------------------------------------------------|----------------------------------|------------------|-------------------------------------------------------------------|--|--|
|                                                                                                    |                                  |                  |                                                                   |  |  |
| <                                                                                                    | C                                | Quick Settings   |                                                                   |  |  |
| The wizard will show you how to set up basic parameters of gateway safely: Click "Previous" & "Next" to navigate, and<br>click "Apply" to save settings. For advanced parameters, set them in other menu. |                                  |                  |                                                                   |  |  |
|                                                                                                    |                                  |                  |                                                                   |  |  |
|                                                                                                    |                                  |                  | Previous Apply                                                    |  |  |
|                                                                                                    | Configuration as Follows         |                  |                                                                   |  |  |
|                                                                                                    | APN Settings                     | Auto             |                                                                   |  |  |
|                                                                                                    | Network Name(SSID)               | mFi_0CD2B1       |                                                                   |  |  |
|                                                                                                    | Broadcast Network Name<br>(SSID) | Enable           |                                                                   |  |  |
|                                                                                                    | Security Mode                    | WPA2 (AES) - PSK |                                                                   |  |  |

# 4.2.7 Network Settings

Network settings interface includes network connection and wireless network settings.

#### 4.2.7.1 Connection Mode

4.2.7.1.1 In the connection mode interface, there are two optional connection modes: automatic and manual.

|                   |                 | FDD-LTE China Telecom 📶 🌐 🕫 🚛 🛜 📟<br>Modify Login Password Logout English 🗸 |
|-------------------|-----------------|-----------------------------------------------------------------------------|
| <                 |                 | Connection Settings                                                         |
| Connection Mode   | Connection Mode |                                                                             |
| Network Selection | Connection Mode | <ul> <li>Automatic</li></ul>                                                |
| APN               |                 | Apply                                                                       |

## 4.2.7.1.2 Network Selection

In most circumstances you can use the automatic network configuration settings for your device. If the automatic network configuration is un-sucessfully, please select manual configuration.

|                   |                   | FDD-LTE China Telecom 📶 🌐 H 🚛<br>Modify Login Password Logou | English 🗸 |
|-------------------|-------------------|--------------------------------------------------------------|-----------|
| <                 |                   | Connection Settings                                          |           |
| Connection Mode   | Network Selection |                                                              |           |
| Network Selection | Network Selection | <ul> <li>e. Automatic</li> <li>v</li> <li>Manual</li> </ul>  |           |
| APN               |                   |                                                              | Apply     |

# 4.2.7.1.3 APN

In automatic mode, the relevant information on the APN will be automatically adapted according to the inserted SIM card.

|                    |                | FDD-LTE China Telecom 📶 🌐 H 🚛 泠 📟<br>Modify Login Password Logout English 🗸 |
|--------------------|----------------|-----------------------------------------------------------------------------|
| <                  | Cor            | nnection Settings                                                           |
| Connection Mode    | APN            |                                                                             |
| Connection mode    | Current APN    | China Telecom 4G                                                            |
| Matural: Colection | Mode           | Auto     OManual                                                            |
| Network Selection  | Profile        | China Teleoom 4G 🔹                                                          |
| APN                | PDP Type       | lpv4 v                                                                      |
|                    | Profile Name   | China Telecom 4G 🔹                                                          |
|                    | APN            | ctnet v                                                                     |
|                    | Authentication | PAP *                                                                       |
|                    | User Name      |                                                                             |
|                    | Password       |                                                                             |
|                    | Dial No.       |                                                                             |

# · - ·- ·- - - + - -! -! - · ·! - -

# 4.2.8 Connected device

The access quantity interface displays all the wireless terminals connected to the router, including the device name of the wireless terminal, and the MAC (medium access control) address.

|                                                                                                    |  |                                         | FDD-LTE ChinaTe | e le com ull 🛑 H 📶 🍣 🛲<br>Modify Login Password Logout English 🗸 |  |  |
|----------------------------------------------------------------------------------------------------|--|-----------------------------------------|-----------------|------------------------------------------------------------------|--|--|
| Connected Device  All of wireless device connected to this router will show on the page, including device name and MAC address |  |                                         |                 |                                                                  |  |  |
|                                                                                                    |  | Wireless Access Device<br>No. Host Name | MAC Address     | Operation                                                        |  |  |
|                                                                                                    |  | No data                                 |                 |                                                                  |  |  |

4.2.9 Statistics

Page includes traffic statistics, flow package settings.

4.2.9.1 Data Management

Flow management interface can create a flow plan, the query has been used and the rest of the flow.

|   |                                                       | F                                                               | DD-LTE                     | China Telecom<br>Modify Lo | ull 🌐 t<br>gin Password | Logout | 🔶 🔳<br>English 🗸 |
|---|-------------------------------------------------------|-----------------------------------------------------------------|----------------------------|----------------------------|-------------------------|--------|------------------|
| < | You can                                               | Data Manageme                                                   | <b>nt</b><br>ed and left : | statistic                  |                         |        |                  |
|   | Data Management<br>Data usage is approximate only. Fi | ○ Enable ⊕ Enable<br>or actual usage, please refer to your netw | Jisable<br>work operator   |                            |                         | Ар     | ply              |

#### 4.2.10 Status Information

The device information displayed on the page is software version, firmware version, hardware version, IMEI number, signal strength,etc.

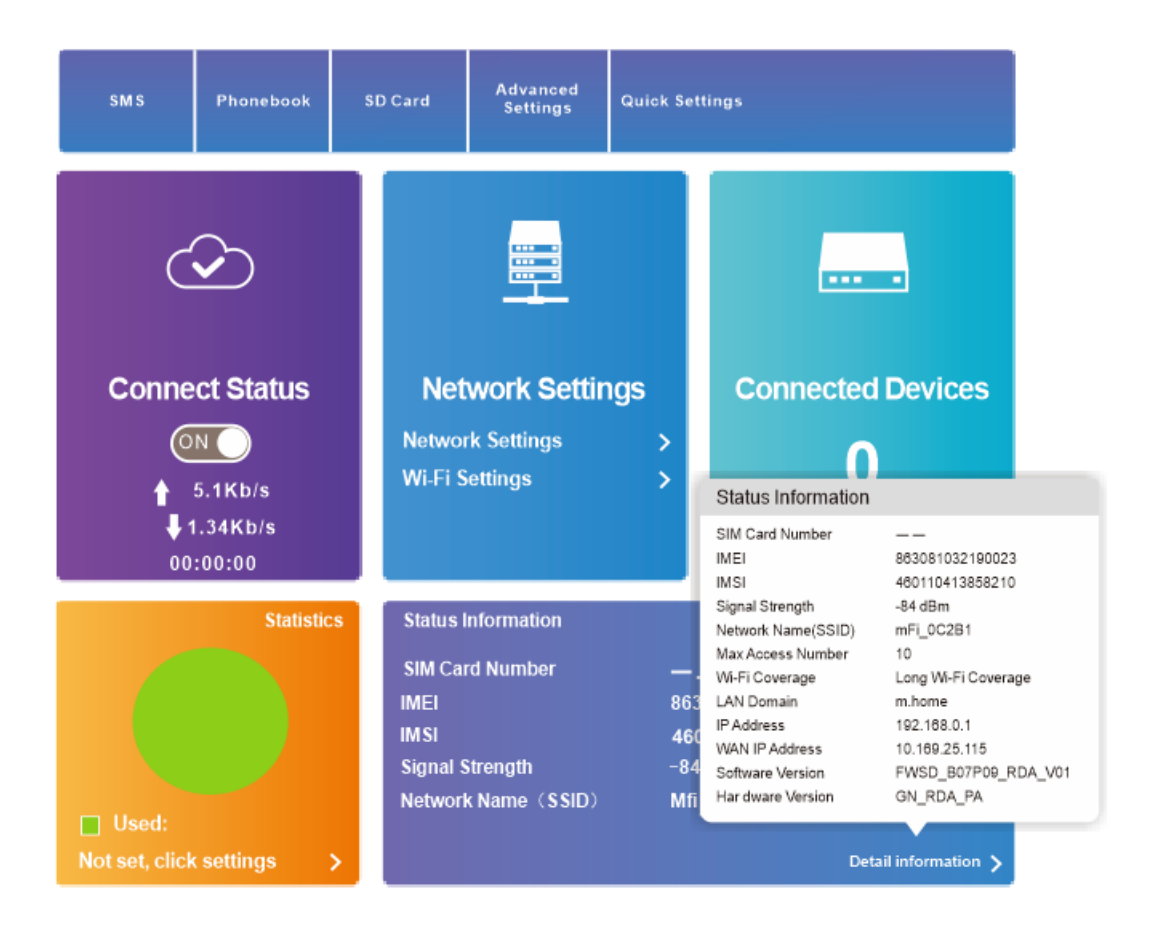